## **Plan Purchase**

[Credit card payment]

1. Log In (Log In button located at the upper right)

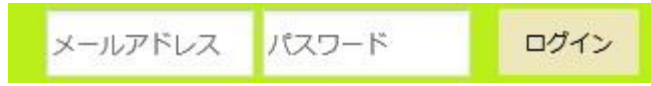

2. Click Card Payment 【カード決済】

| Too                                         | 所有ポイント: <b>0</b> pt                                                                                            |  |
|---------------------------------------------|----------------------------------------------------------------------------------------------------|--|
|                                             | こんにちは 山田 花子 さん、事務局からのお知らせです。                                                                                   |  |
| 山田 花子 様<br>風雅、PW変更<br>凹 レッスンを予約する<br>口間かた予約 | <b>新しい講師が参加しました!</b> 2011年09月06日<br>新しく一郎さん(株式会社ライト)が参加されました。                                                  |  |
|                                             | <b>サーパメンテナンスのお知らせ。</b> 2011年00月06日<br>明日早朝、3:00~4:00にサーバメンテナンスを実施いたします。一時的にアクセスが出来なくなるタイミングがございます<br>よ、つけ食ください |  |
|                                             | 点、こませてたさい。<br>facebookページがリニューアル 2011年08月06日                                                                   |  |
| 講師から予約<br>予約確認<br><b>土</b> 動画 <b>土</b> PDF  | リニューアルいたしました。まずは是非ご覧下さい!また、よるしければ「いいね」も押してください。 ・ カード決済                                                        |  |
| ポイントを購入する<br>カード決済                          | ダウンロードコンテンツ                                                                                                    |  |
| 銀行口座振込                                      |                                                                                                    |  |

3. Choose a plan, Click the confirmation button [確認画面に進む]

| 山田在子橋                                                | <b>カード決済</b><br>クレジットカードでポイントを購入する方はこちらから決済を行ってください。本サイトはPayPalにてカード決済を行<br>います。ご希望のブランを選択し、確認両面へ進むボタンをクリックしてください。                                                                                         |
|------------------------------------------------------|----------------------------------------------------------------------------------------------------|
| <ul> <li>編集 PW変更</li> <li>回 レッスンを予約する</li> </ul>     | ご希望のコースを一つ選択してください。                                                                                                    |
| 日種から予約<br>講師から予約<br>予約確認<br><b>山</b> 助画 <b>山</b> PDF | <ul> <li>○ 本会員・基本コ ス 毎 月5000ポイント (25.017/2) / 25.000円/月)</li> <li>○ ボイント会員・その都度購入 1000ポイント (1,100円/回)</li> <li>○ ボイント会員・その都度購入 3000ポイント (3,100円/回)</li> <li>○ ボイント会員・その都度購入 5000ポイント (5,100円/回)</li> </ul> |
| 會 ボイントを購入する                                          | 補認画面へ進む                                                                                                    |
| カード決済<br>銀行口座振込                                      |                                                                                                    |

4. Confirm the plan and the payment on the confirmation page.

| T Contraction                                 | ↓下のご注文に間違いはない<br>≤に決済フォームが表示され | でしょうか。問題ないようでしたら「カード決済手続きに進む」を押してください。画面<br>ます。 |
|-----------------------------------------------|--------------------------------|-------------------------------------------------|
| 1000                                          | プラン名                           | ポイント会員・その都度購入 1000ポイント (1,100円/回)               |
|                                               | ポイント                           | 1,000 pt                                        |
| 山田 花子 様                                       | 料金                             | 1,100 円                                         |
| 日程から予約<br>講師から予約<br>予約確認<br><b>述 動画 さ</b> PDF |                                |                                                 |
| ▶ ポイントを購入する                                   |                                |                                                 |
| カード決済                                         |                                |                                                 |
| and markers in                                |                                |                                                 |

If you don't find any error、 **click the Proceed button** 【カード決済手続きに進む】.

## 5. Put your card information on the next page.

Click the Pay Now button [今すぐ支払う].

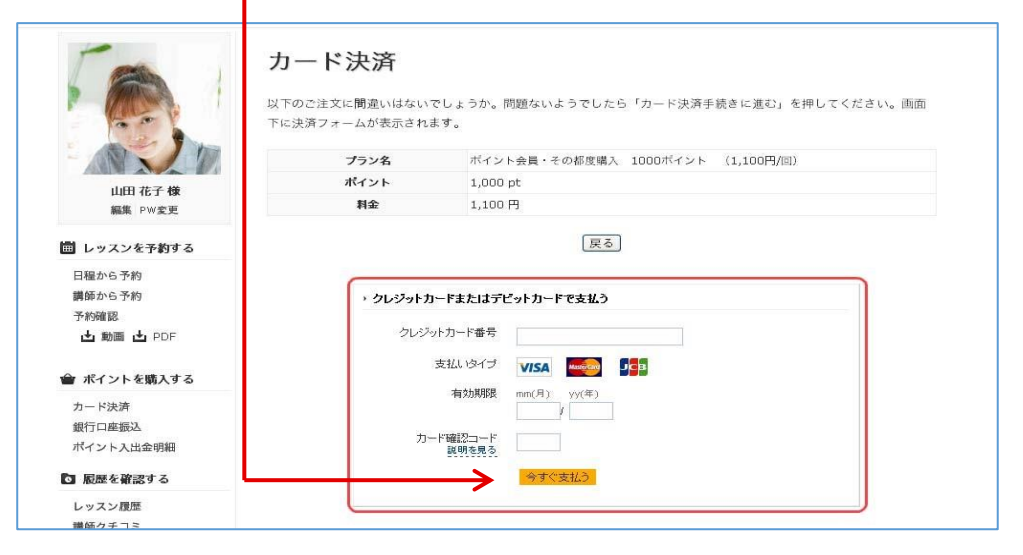

%It might take some time. Please wait till you see the next page (One click is enough.)

6. When you see the image below, the transaction is complete.

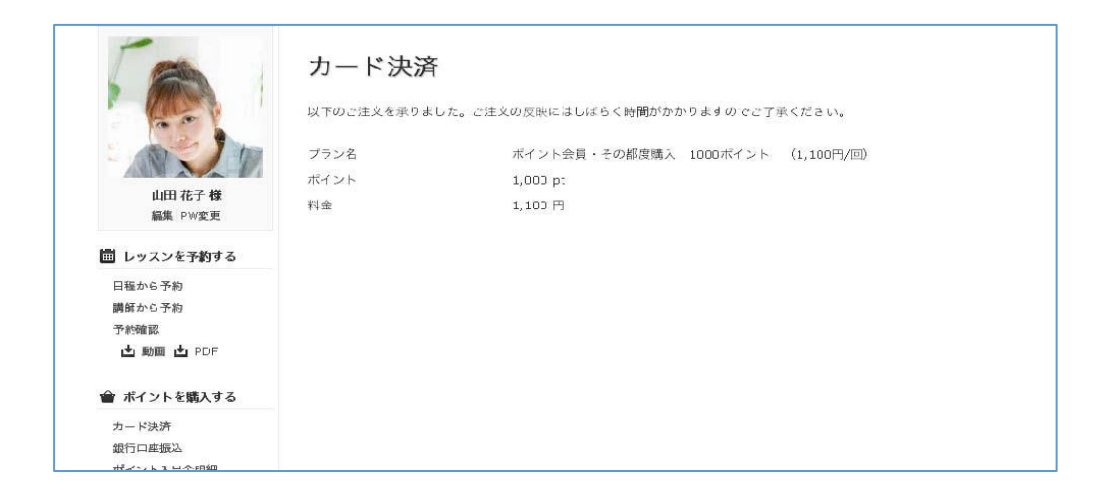